## Laser 152.780 & 152.782

 Maak een ild-bestand aan doormiddel van het programma MINIILDA In het filmpje (MINIIda) dat ook op de SD-kaart staat, wordt beschreven hoe dit moet worden gedaan

In het kort:

- pcl met de optie logos openen –
- o eventueel bewerken
- Bij tools, optie make ild
- Maak nu met het programma kladblok op uw computer een nieuw bestand aan, met daarin de volgende gegevens;
  - Als eerste de naam van het ild-bestand
  - Als tweede de snelheid voor het afspelen van het ild-bestand
  - o Ten derde het aantal keren dat het bestand afgespeeld moet worden

Dit komt er dan als volgt uit te zien als het ILD bestand bijvoorbeeld Test genoemd wordt:

Test.ild,2,4

Eventueel kunnen hier meerdere ild-bestanden aan toegevoegd worden. Deze worden dan steeds onder elkaar gezet, bijvoorbeeld:

Test.ild,2,4 Test2.ild,4,6

- Sla dit bestand op als .prg bestand in dezelfde folder waar ook het ild-bestand staat.
- Nu kan met de laser eerst de folder en dan het juiste prg-bestand gekozen worden
- Ook kunnen de individuele ild-bestanden afgespeeld worden, mits deze in het prgbestand staan